# 限定Lスタートアップ マニュアル

## <u>内容</u>

| 新規利用申請                               | 1 |
|--------------------------------------|---|
| 開設通知後にやること                           | 2 |
| 1. 開設した L の稼働確認                      | 2 |
| 2.限定 L に参加するメンバーに URL を通知する          | 2 |
| 3.コーディネータ(自分)の UMIN ID を登録する         | 3 |
| 4.サイト管理者になる設定                        | 5 |
| 5.サイト管理者に設定した UMIN ID でログインできるかの確認   | 8 |
| 3. サイト官理名に設定した UMIN ID ビロクイン どさるかの唯認 | 0 |

## 新規利用申請

限定Lの新規申請は下記のURLからオンライン申請となります。 ご申請にはUMIN IDが必要となります。 ご登録情報の一部はUMIN IDの登録情報を参照しております。

■限定L 新規利用申請

https://center6.umin.ac.jp/cgi-bin/member\_l/input?service=gentei\_l

開設処理完了まで UMIN の営業日で1~3日をお待ちください。 開設完了はご登録の連絡先メールアドレス宛に届きます。

1

## 開設通知後のメール受信後にやること

### 1. 開設したLの稼働確認

開設完了メールまたは限定 L 案内ページに記載されているコーディネータの管理画面に登 録されたコーディネータの UMIN ID でログインします。

■コーディネータ管理ページ

https://center6.umin.ac.jp/cgi-bin/member\_l/coordinator/admin.cgi

コーディネータ登録の UMIN ID でご接続ください。

動作確認方法は下図(図1)の開設した限定Lの管理者ログインボタンを押します。 下図1;コーディネータ管理画面開設済みリスト

| 申請番号    | サイト名<br>限定L サイトURL                                   | 登録情報<br>編集 | アクセス<br>制限管理 | ログイン    |
|---------|------------------------------------------------------|------------|--------------|---------|
| L000027 | <u>限定Lマニュアル用</u><br>https://l.umin.ac.jp/m/member_b/ | 情報編集       | 制限管理         | 管理者ログイン |

申請されたサイト名の限定L画面が表示されていれば確認完了です。 ※【管理者ログイン】のボタン表示がないものは限定Lの開設処理が完了していない状態 となります。開設完了通知のメールが届くまでお待ちください。

### 2. 限定 L に参加するメンバーに URL を通知する

限定 L のメンバーに UMIN ID を登録するには、メンバーが UMIN ID でご運用いただいて いる限定 L に 1 度ログインいただく必要がございます。

UMIN ID でログインを行うと、限定 L 内にログインで使った UMIN ID が登録されます。 登録後に各コースやコンテンツ作成のためのロール (権限)を付与できるようになります。

■開設した限定LのURLを各メンバーに通知する
 サイトURLはコーディネータ管理ページに記載がございます。
 https://center6.umin.ac.jp/cgi-bin/member\_l/coordinator/admin.cgi
 図2の赤枠に記載されているURLを通知ください。

限定 L スタートアップガイド(バージョン 4.4.3~)

メンバーの方で UMIN ID をお持ちでない場合は、UMIN ID の新規利用申請をご案内くだ さい。

■UMIN ID 新規利用申請

https://www.umin.ac.jp/id/uminid/touroku00.htm

また、UMIN ID のパスワードをお忘れの方は以下の URL となります。

■UMIN ID パスワード更新

https://www.umin.ac.jp/id/uminid/uncertainty.htm

UMIN ID の登録情報を確認されたい方は以下の URL となります。

■UMIN ID 登録情報変更

https://www.umin.ac.jp/id/uminid/info\_change.htm

## 3. コーディネータ(自分)のUMIN IDを登録する

コーディネータ画面のサイト名のリンクまたは URL を使ってアクセスしてください。(図 2)

下図2;コーディネータ管理画面例

| 申請番号    | サイト名<br>限定L サイトURL                                   | 登録情報<br>編集 | アクセス<br>制限管理 | ログイン    |
|---------|------------------------------------------------------|------------|--------------|---------|
| L000027 | <u>限定Lマニュアル用</u><br>https://l.umin.ac.jp/m/member_b/ | 情報編集       | 制限管理         | 管理者ログイン |

開設した限定Lのトップ画面が表示されますので、画面右上にある「ログイン」を押しま す。(図3)

下図3:限定L 開設した画面

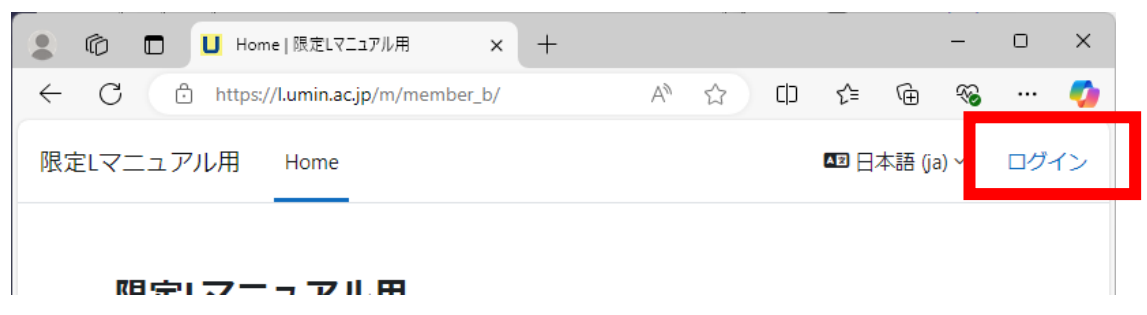

UMIN SSO の認証画面が表示されます。

下図4:UMIN SSO 認証画面

| ▲ ⑥ □ Ů UMIN 認証サービス × +                                                 | - | 0 | ×        |
|-------------------------------------------------------------------------|---|---|----------|
| ← C 🗈 https://sso3.umin.ac.jp/idp/profile/SAML2/Redirect/SSO? A ☆ 口 ⊱ @ | ~ |   | <b>0</b> |
| UMIN シングル・サイン・オン (SSO)                                                  |   |   | Î        |
| UMIN シングル・サイン・オン ID認証サービス                                               |   |   |          |
| 認証依頼サーバー: https://l.umin.ac.jp/shibboleth-sp                            |   |   |          |
| UMIN ID                                                                 |   |   |          |
|                                                                         |   |   | 1        |
| バスワード                                                                   |   |   | 1        |
|                                                                         |   |   | 1        |
| □ ログインを記憶しません。                                                          |   |   | 1        |
| □ このサービスへの属性送信の同意を取り                                                    |   |   | 1        |
| 消します。                                                                   |   |   | 1        |
| Login                                                                   |   |   |          |
|                                                                         |   |   | 1        |
| > パスワードをお忘れの方はこちら                                                       |   |   |          |
|                                                                         |   |   |          |
|                                                                         |   |   | _        |
|                                                                         |   |   | •        |

コーディネータでご登録されている UMIN ID でログインください。

開設したサイト名の限定Lの画面が表示されましたら UMIN ID の登録が完了です。 下図 5: UMIN SSO からログインが成功した例

| Г ப ダッシュボード   限定しマニュアル用 × +    |      |    |     |     |    | -   | 0 | ×        |
|--------------------------------|------|----|-----|-----|----|-----|---|----------|
| ← C                            | A» · |    | C)D | ₹`= | Ē  | ~   |   | <b>%</b> |
| 限定Lマニュアル用 Home ダッシュボード マイコース   |      | ۶  | 勇保  | ~   | 編集 | モード |   | Î        |
|                                |      |    |     |     |    |     |   | <        |
| こんにちは 勇明 さん! 🔌                 |      |    |     |     |    |     |   | Ч        |
| タイムライン                         |      |    |     |     |    |     |   |          |
| 次の7日 ~ 日付で並べ替える ~ 活動タイプまたは活動名で | 検索す  | る  |     |     |    |     |   |          |
|                                |      |    |     |     |    |     |   |          |
|                                |      |    |     |     |    |     |   |          |
| 進行中のコースはありません。                 |      |    |     |     |    |     |   |          |
|                                |      |    |     |     |    |     |   |          |
| カレンダー                          |      |    |     |     |    |     |   |          |
| (すべてのコース ◆                     |      | 新し | ルイベ | シト  |    |     |   |          |
|                                |      |    | 1   | 月 ► |    |     |   |          |
| 月 火 水 木 金 土                    |      |    | Ħ   |     |    |     |   | •        |

## 4. サイト管理者になる設定

初回のサイト管理者の設定はコーディネータ管理画面にある「管理者ログイン」ボタン (図①)からアクセスして作業を行う必要がございます。

画面上の「サイト管理」【図 6①】から「ユーザ」のリンク【図 6②】よりパーミッションの 「サイト管理者」【図 6③】を選択します。

※サイト名が長いと画面上部のメニューが「さらに」でまとめられております。さらにから サイト管理を選んでお進みください。

※※画面横サイズが小さい場合は「三」のアイコンから「サイト管理」にお進みいただけま すが、ご利用画面の横サイズを伸ばして作業されますことをお勧めいたします。 下図6:サイト管理

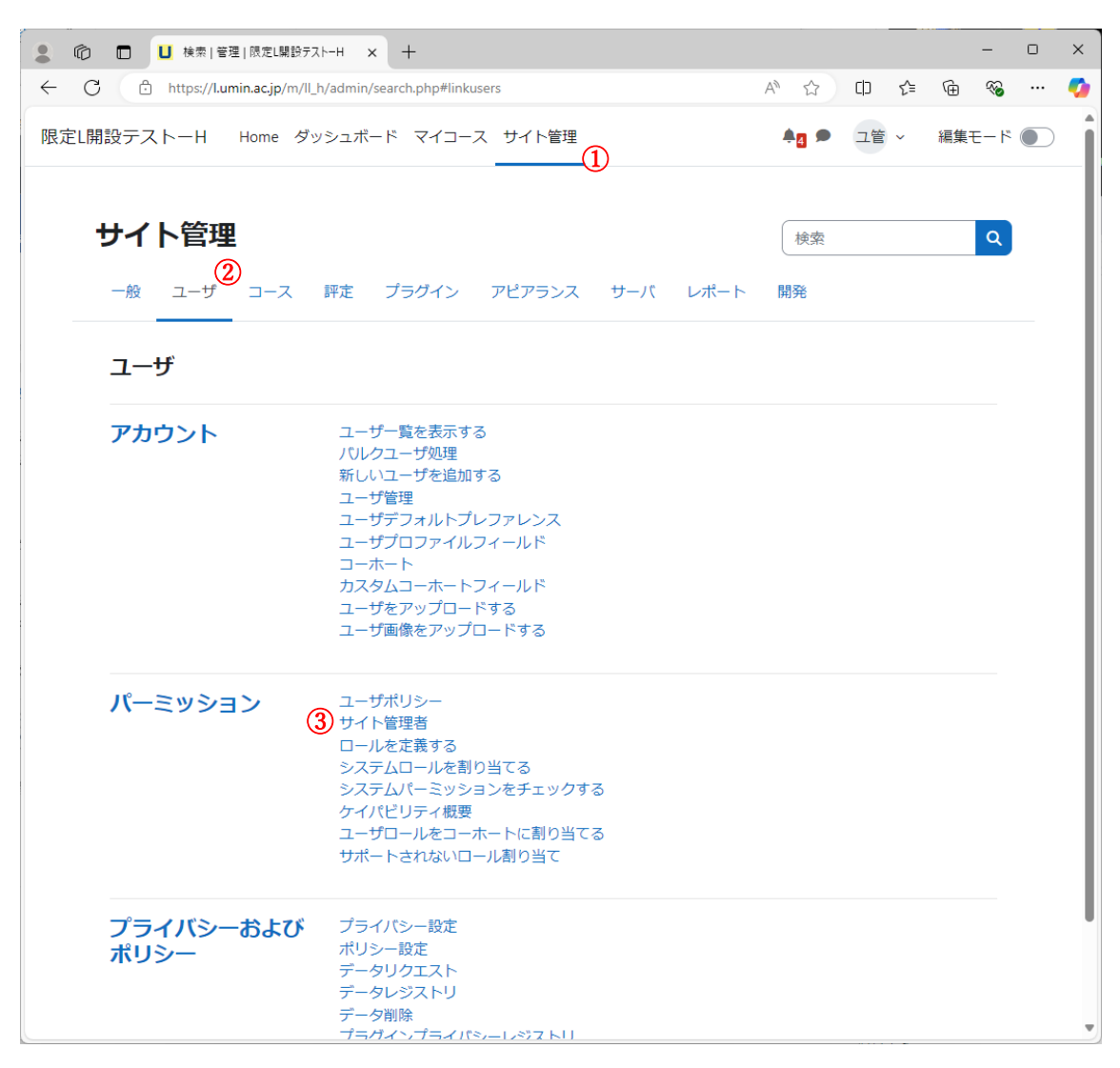

5. サイト管理者を管理する画面が表示されます。ユーザ側(右枠)から潜在的なユーザよ り管理者権限を付けたい UMIN ID を選択します(図7④)。【追加】(図7⑤)のボタンを 押すと現在のサイト管理者(左枠)に選択した UMIN ID が移動します。 下図7:サイト管理者を管理する画面(管理者設定前のサンプル)

|                                                                                | - o x                                         |
|--------------------------------------------------------------------------------|-----------------------------------------------|
| - C https://l.umin.ac.jp/m/member_b/admin/roles/admins.php                     |                                               |
| 艮定Lマニュアル用 Home ダッシュボード マイコース サイト管理                                             | 🌲 🗩 ユ管 🗸 編集モード 🂽                              |
| パーミッション / サイト管理者<br>限定Lマニュアル用<br>一般 ユーザ コース 評定 ブラグイン アピアランス サーク<br>サイト管理者を管理する | マ<br>検索<br>マ<br>バ レポート 開発                     |
| 現在のサイト管理者                                                                      | ユーザ                                           |
| ま管理者(1)<br>ユーザ 管理(moodle-adm@umin.ac.jp)                                       | 潜在的なユーザ (1)<br>勇明 保奈美 (btest-umin@umin.ac.jp) |
| 検索クリア                                                                          | 検索クリア                                         |
| 検索オプション ▶                                                                      |                                               |

下図8:サイト管理者を管理する画面(管理者設定後のサンプル)

|           | ユーザ                                                       |
|-----------|-----------------------------------------------------------|
|           | なし                                                        |
| ◄ 追加      |                                                           |
|           |                                                           |
| 削除 ►      |                                                           |
| 主管理者に設定する |                                                           |
|           | <ul> <li>→ 追加</li> <li>削除 ►</li> <li>キ管理者に設定する</li> </ul> |

## 5. サイト管理者に設定した UMIN ID でログインできるかの確認

運用している限定LのサイトURL(図9)を使って権限登録したUMINIDでログイン(図10)を行い管理者権限があるかを確認する。(図 11 赤枠)

下図9:コーディネータ管理画面

\_\_\_\_\_

| 申請番号    | サイト名<br>限定 サイトロロ                                     | 登録情報<br>編集 | アクセス<br>制限管理 | ログイン    |
|---------|------------------------------------------------------|------------|--------------|---------|
| L000027 | <u>限定Lマニュアル用</u><br>https://l.umin.ac.jp/m/member_b/ | 情報編集       | 制限管理         | 管理者ログイン |

#### 下図10:限定Lの画面例

|                                        |             | -        | 0    | × |
|----------------------------------------|-------------|----------|------|---|
| ← C ↔ https://l.umin.ac.jp/m/member_b/ | £≡ @        | <u> </u> | (    |   |
| 限定Lマニュアル用 Home                         | ▲2 日本語 (ja) | -        | ログイン | × |
| 限定Lマニュアル用                              |             |          |      |   |

#### 下図11:管理者確認画面一般との比較(上:一般、下:管理者)

|                                          |                  |       |     | -     | D | × |
|------------------------------------------|------------------|-------|-----|-------|---|---|
|                                          | A <sup>™</sup> ☆ | [] {= | Ē   | ~     | ( | 0 |
| 限定Lマニュアル用 Home ダッシュボード マイコース             | <b>*</b> •       | 勇保 ~  | 編集モ | ≣-  × |   | Î |
|                                          |                  |       |     | _     | 0 | × |
| ← C <sup>△</sup> https://l <b>管理者権限有</b> | A <sup>®</sup> ☆ | () ⁄≡ | œ   | ~     | ( | 0 |
| 限定Lマニュアル用 Home ダッシュボード マイニース サイト管理       | <b>*0</b>        | 勇保 ~  | 編集刊 | E−ド   |   | Î |
|                                          |                  |       |     |       |   |   |

今後は、この管理権限を付けた UMIN ID で運用の管理いただけます。